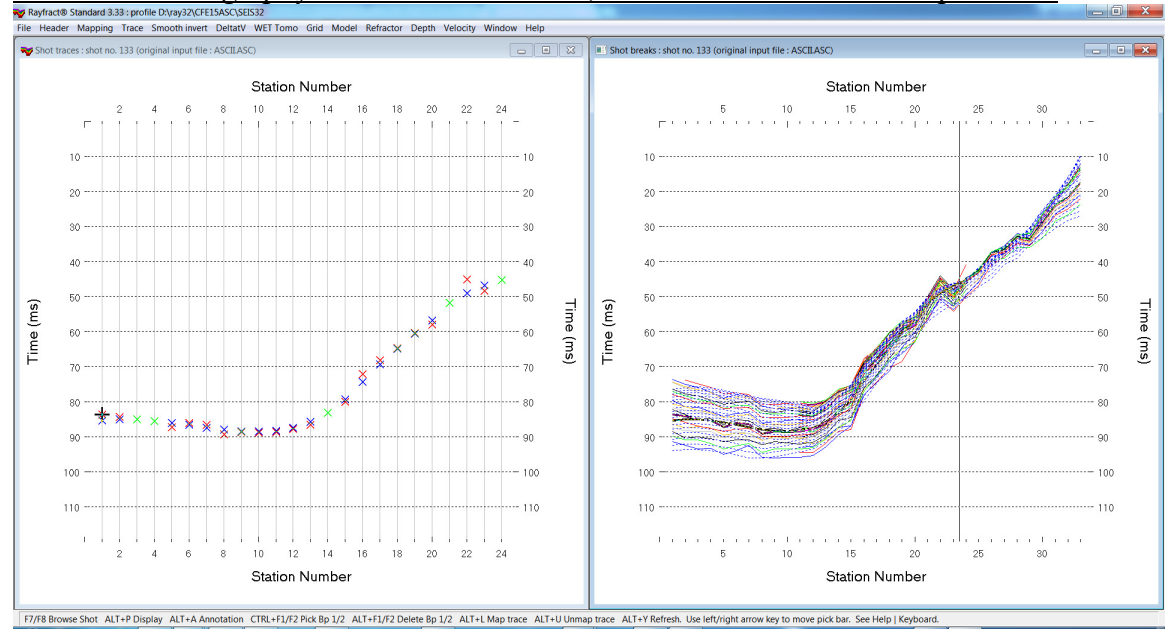

## Multiscale tomography of tunnel overburden, 36 shots into 24 receivers per shot :

Fig. 1 : left : *Trace*|*Shot gather*, right : *Refractor*|*Shot breaks*. Shows fit between picked times (solid colored curves, red crosses) and modeled times (dashed blue curves, blue crosses) obtained with WET output shown in Fig. 3.

- File New Profile..., set File name to CFE15ASC and click Save button
- set *Line type* to **Borehole spread/line** in *Header*|*Profile*...
- set Station spacing to 5m in Header Profile ...
- unzip <u>CFE15.ZIP</u> containing files ASCII.ASC, COORDS.COR and SHOTPTS.SHO in directory C:\RAY32\CFE15ASC\INPUT
- check *Smooth invert*|*Smooth inversion Settings*|*No shot position checking* (new in version 3.33)
- check File|Import Data Settings|Import horizontal borehole survey or .3DD refraction survey
- select File Import Data ... and set Import data type to ASCII column format
- leave Default spread type at 10: 360 channels
- click upper Select button, navigate into C:\RAY32\CFE15ASC\INPUT and select file ASCII.ASC
- click Open button, Import shots button. The Import shot dialog is shown for each shot in the .ASC file.
- for each shot leave *Layout start* and *Shot pos.* at shown values and click *Read button*
- *File*|*Update header data*|*Update Station Coordinates* with c:\ray32\cfe15asc\input\coords.cor
- File|Update header data|Update Shotpoint coordinates with C:\RAY32\CFE15ASC\INPUT\SHOTPTS.SHO
- select Trace|Shot gather and Window|Tile to obtain Fig. 1.
- for both windows click title bar, press ALT+P, set *Maximum time* to 120 ms and hit ENTER key.
- check Grid|Stack shot labels at same offset
- check WET Tomo|WET tomography Settings|Blank|Blank outside borehole tomogram
- select *Smooth invert*|*WET with constant-velocity initial borehole model* and confirm prompts for default interpretation. Select *Grid*|*Surfer plot Limits*.
- click button Reset to grid and select C:\ray32\cfe15asc\holetomo\constvel.grd. Click Open.
- check box Plot limits active. Set Min. velocity to 1,000 m/s and Max. velocity to 5,000 m/s. Click OK.
- select WET Tomo Interactive WET tomography. Set Wavepath width to 20 % for more robust imaging.
- click button Start tomography processing to obtain Fig. 2
- select WET Tomo|Interactive WET tomography... and click button Iterate
- check box WET runs active and click button OK. Click button Edit velocity smoothing.
- check radio button Manual specification of smoothing filter
- set half smoothing filter width to 7 columns & set half smoothing filter height to 3 rows
- click buttons Accept parameters and Start tomography processing to obtain Fig. 3

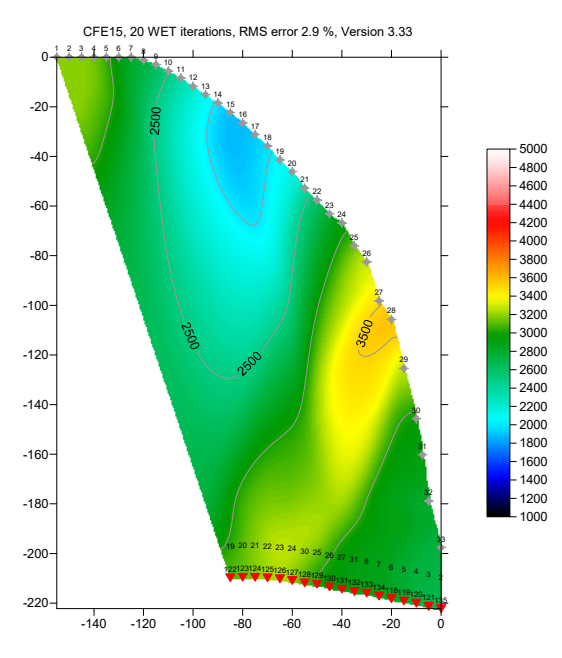

Fig. 2a : Smooth inversion, 20 WET iterations in one run. Default WET settings, wavepath width 20%, adapted smoothing filter size. P-wave velocity in m/s

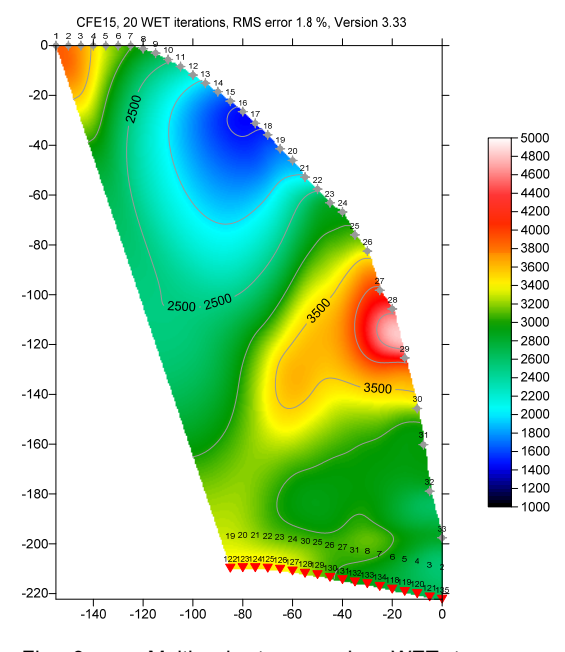

Fig. 3a : Multiscale tomography, WET tomogram obtained with last run of 8 runs using decreasing wavepath width. Default WET settings except adapted smoothing filter size. P-wave velocity in m/s

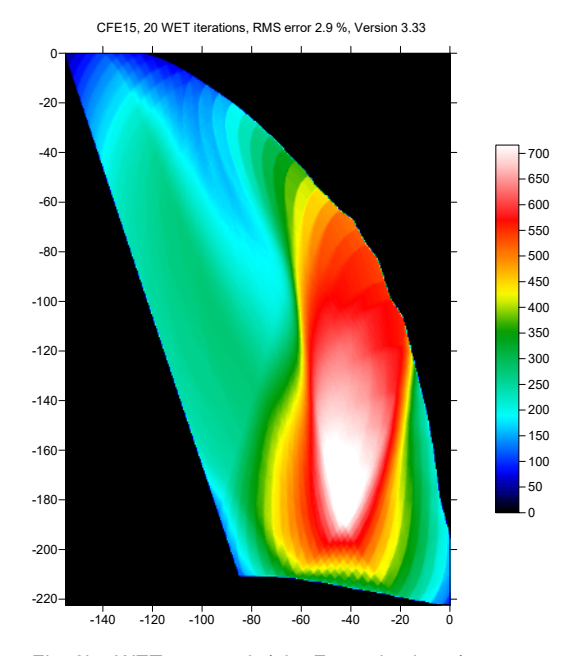

Fig. 2b : WET wavepath (aka Fresnel volume) coverage plot obtained wit Fig. 2a. Shows number of wavepaths covering each pixel.

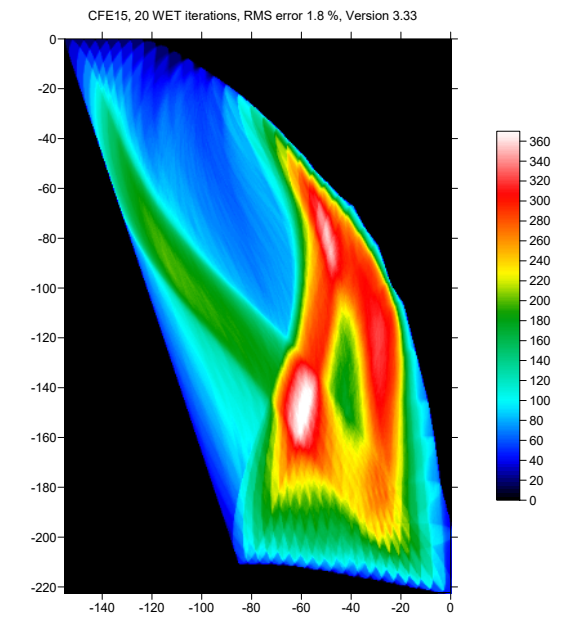

Fig. 3b : WET wavepath (aka Fresnel volume) coverage plot obtained with Fig. 3a. Shows number of wavepaths covering each pixel.

We thank our client CFE for making available this high-quality data set including the <u>SEG-2</u> trace files.

Copyright  $\bigcirc$  1996 – 2015 Intelligent Resources Inc. All rights reserved.